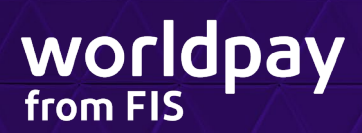

# MultiPay POS User Guide

Version 1.0 Last Revised: August 22, 2023

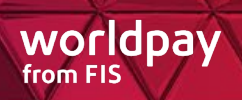

# **Table of Contents**

| Introduction                     | 3  |
|----------------------------------|----|
| Login                            | 3  |
| Forgot/Reset Password            | 4  |
| Menu                             | 6  |
| Sale                             | 7  |
| Void                             | 10 |
| Refund                           | 12 |
| Reprint                          | 14 |
| Change Password                  | 16 |
| Terminal Detail Report           | 16 |
| Settings                         | 18 |
| Logout                           | 19 |
| Receipt Format                   | 19 |
| Receipt QR Codes                 | 21 |
| Refund/Voids in DataPointe       | 21 |
| Full Refund/Void                 | 22 |
| Partial Refund/Void              | 24 |
| Cancel Refund                    | 25 |
| FAQ – Frequently Asked Questions | 28 |
| Common Error Messages            | 29 |
| Version History                  |    |

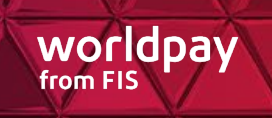

# **MultiPay POS**

# Introduction

This guide describes how to use the MultiPay<sup>®</sup> POS application features. Please refer to the MultiPay POS setup guide for more detail on how to set up the terminal.

## Login

1. On the device, open the MultiPay POS app published by Fidelity Information Services Inc.

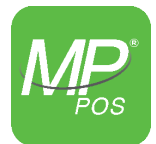

- 2. On the Login screen, enter your Username and Password.
- 3. Select Log in.

| 4:13 💠 🕨              |  |
|-----------------------|--|
| Login                 |  |
| MULTIPAY              |  |
| Username              |  |
| Password 🧿            |  |
| Log in                |  |
| Forgot/Reset Password |  |
|                       |  |
| App Version: 2.1.0.19 |  |
|                       |  |

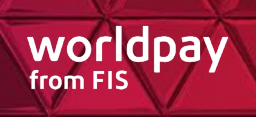

# **Forgot/Reset Password**

1. If you have forgotten your password or want to reset it, click the Forgot/Reset Password link.

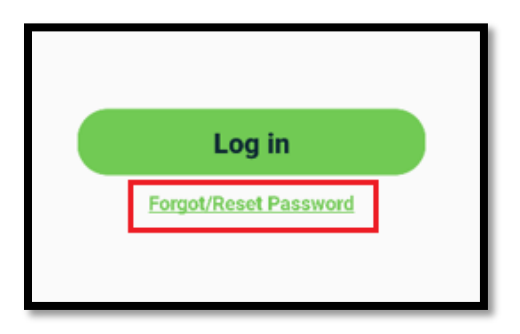

2. Enter your username and select Reset.

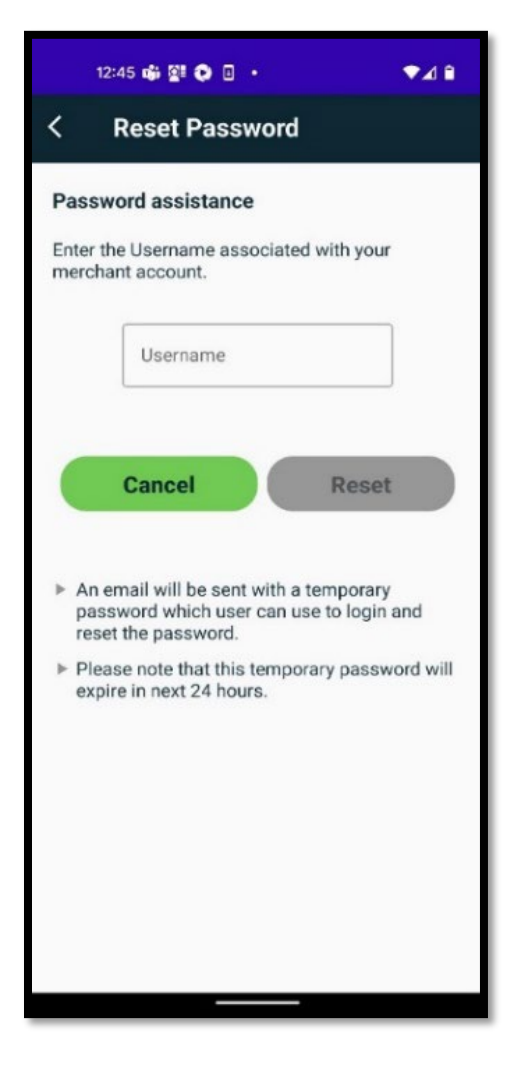

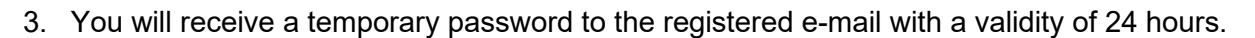

- 4. Login with the temporary password.
- 5. On the Change Password screen, enter the Current Password (temporary password), New Password, and then confirm the new password by entering it again in the Confirm Password field.

worldpay

| 14:23         |                                    | * 🕺 🕯 🕤 🖥  |
|---------------|------------------------------------|------------|
| <             | Change Password                    |            |
| Pass<br>lengt | words must be at least 4 cha<br>h. | racters in |
| ► Last        | ten passwords cannot be reu        | ised.      |
|               | Current Password 🧿                 |            |
|               | New Password <b>O</b>              |            |
|               | Confirm Password 🧿                 |            |
|               | Cancel Upd                         | ate        |
|               |                                    |            |
|               |                                    |            |

6. Login with your new password.

### **MultiPay POS User Guide**

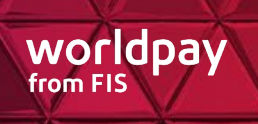

### Menu

On the main Menu screen there are options available for **Sale**, **Void**, **Refund**, **Reprint**, **Change Password** and **Settings**.

| 19:20 à ⊕ ⊘ ⊗<br>Menu | * • <b>▼</b> ۵<br>[→ |
|-----------------------|----------------------|
| Sale                  | Void                 |
| (S)<br>Refund         | Reprint              |
| Terminal<br>Report    | Change<br>Password   |
| <b>Settings</b>       |                      |

- Sale
- <u>Void</u>
- <u>Refund\*</u>
- <u>Reprint</u>
- Terminal Report
- <u>Change Password</u>
- <u>Settings\*</u>

\*Note: Admin override will be required to perform refunds and to modify the receipt settings.

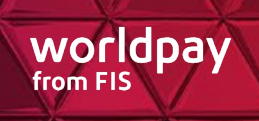

### Sale

- 1. Select **Sale** from the **Menu** screen to display the Select to Pay options.
- 2. Select line item(s) to pay and select **Continue**.

| 14:43 🔲 🌐 🖸 🎯 🛛 🛚 🕸 🛠 🔯 🕯                                                                     |
|-----------------------------------------------------------------------------------------------|
| < Select to Pay                                                                               |
| - magazine -                                                                                  |
| Fees: \$0.00                                                                                  |
| Entry fee:                                                                                    |
| Amount Due<br>\$10.00                                                                         |
| Parking fee:                                                                                  |
| Amount Due                                                                                    |
| \$15.00                                                                                       |
| Attractions: \$0.00                                                                           |
| Total payment amount, including any applicable fees,<br>must be between \$0.01 and \$5000.00. |
| Subtotal: \$0.00                                                                              |
| Cancel Continue                                                                               |

#### Notes:

- Depending on the business needs, pre-configured line items will be presented with necessary
  options and amount details.
  - Amount can be edited when under or over payment is allowed.
  - Line items will be grouped into categories.
  - If a user is allowed to purchase multiple units, quantity options will be available. The line-item level amount will reflect unit price times the quantity (where amount cannot be modified).
- Category header will show the subtotal for each category of selected items.
- Overall subtotal for all categories will be displayed above the Continue button.
- Subtotal will be evaluated based on the predefined business rules, and the appropriate error messages display when they are not met.
- The Transaction ID # is the Express Transaction ID.

3. Insert, swipe, tap, or key in card details manually.

*Note:* If the card is a dual function Credit / Debit card, you are prompted to select Credit or Debit.

worldpay

| 14:44 ■ ⊕ ■ © ■ ¥ № ♥ 0<br>< Sale | 1522 ● ●<br>< Sale |          | * % * 1 | 14:49 ■ ⊕ ■ ③                                |
|-----------------------------------|--------------------|----------|---------|----------------------------------------------|
| Sale ×                            | Р                  | lease Wa | it      | Please Wait                                  |
| · ·                               | Sale               |          | ×       | -                                            |
| Insert, Swipe, or Tap Card        | 1                  | 2        | 3       | Subtotal: \$10.00<br>Processing, Please Wait |
| Enter Card                        | 4                  | 5        | 6       |                                              |
|                                   | 7                  | 8        | 9       |                                              |
|                                   | Cancel             | 0        | Enter   |                                              |
|                                   | Cullect            | Clear    |         |                                              |

4. Verify the amounts and agree to the applicable fee(s) assessed.

| 14:45 🔲 🌐 🗏 🕲                                                                                                   | 🛛 🖇 🕅 📣 🖥  | Z Sale                    |
|----------------------------------------------------------------------------------------------------|------------|---------------------------|
| < Accept Fee and                                                                                                | nd Confirm |                           |
| The second second second second second second second second second second second second second second second se |            |                           |
| Subtotal:                                                                                                    | \$10.00    |                           |
| Convenience Fee:                                                                                                | \$0.26     | Please Wait               |
| Merchant Fee:                                                                                                   | \$1.00     |                           |
| Total:                                                                                                    | \$11.26    | Sale                      |
| Cancel                                                                                                    | Continue   | Processing<br>Please wait |

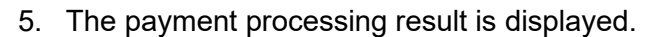

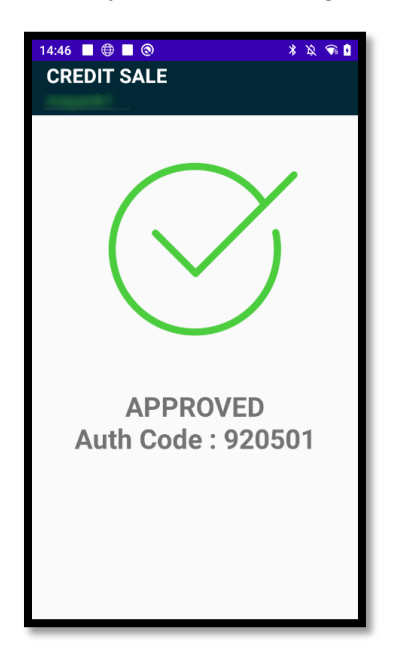

*Note:* For any transaction that cannot be xompleted, the result will display as a red X with a DECLINED error. Refer to the <u>Common Error Messages</u> for a resolution.

worldpay

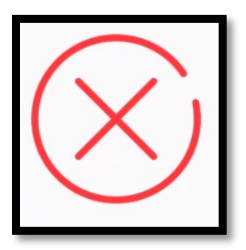

6. The receipt is then printed. Select the appropriate option when prompted to print another copy.

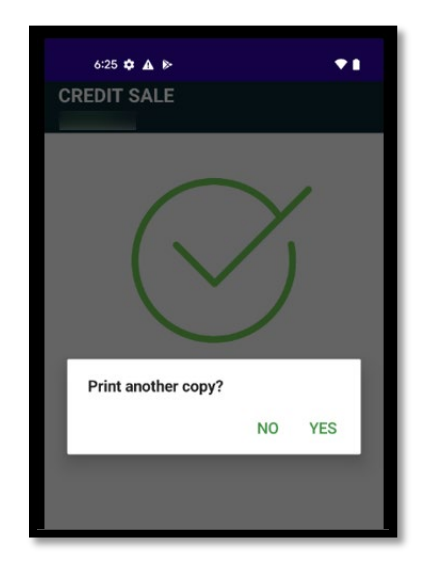

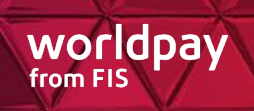

### Void

1. Select Void from the Menu screen.

*Note:* To view the details prior to voiding, use the **Reprint** option and select to View the transaction #. The Void icon is also available on the **View Receipt** screen:

| <    | Vie   | w Receipt   | ∎×<br>∎ | Ð     |
|------|-------|-------------|---------|-------|
| Quar | ntity | Description | Am      | nount |

*Note:* Only original transactions that have not already been voided and have not processed are eligible to be voided.

| Label                                                          |                   | Description                                                                                                    |
|----------------------------------------------------------------|-------------------|----------------------------------------------------------------------------------------------------|
| SALE<br>09/13/22 07:40 PM SA<br>MASTERCARD *********0681 \$105 | <b>LE</b><br>6.04 | Represents an original transaction. A void for an original transaction will fail if it has already been voided, or if the original transaction has already been processed. |
| VOID                                                           |                   |                                                                                                    |
| 09/13/22 07:42 PM VO<br>MASTERCARD ********0681 \$105          | <b>ID</b><br>04   | Represents a voided transaction that is created<br>when a sale transaction has already been voided.<br>The void transaction cannot be voided again.                        |

2. After validating the admin credentials, enter the **Transaction #** or select **Scan** to scan the receipt QR code and prepopulate them.

worldpay

| 14:55<br>< | VOID                 |      | \$ ½ <b>*</b> 0 |
|------------|----------------------|------|-----------------|
|            | Transaction<br>18037 | 1741 |                 |
|            | 1                    | 2    | 3               |
|            | 4                    | 5    | 6               |
|            | 7                    | 8    | 9               |
|            | Ø                    | 0    | 00              |
| c          | ancel                | Scan | Void            |
|            |                      |      |                 |
|            |                      |      |                 |

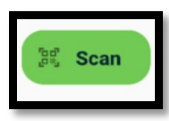

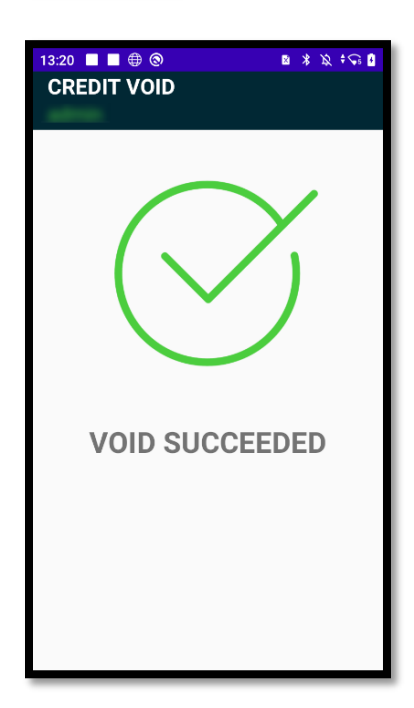

The Void processing result is displayed.

*Note:* For any transaction that cannot be voided, the result will display as a red X with a VOID FAILED message. Refer to the <u>Common Error Messages</u> for a resolution.

worldpay

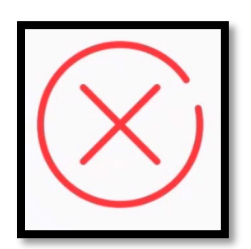

### Refund

- 1. Select **Refund** from the **Menu** screen.
- 2. Admin override is required. An **Admin/Supervisor** can enter their username and password, and then select **Validate**.

| Usemanie                    |                    |
|-----------------------------|--------------------|
| Password                    | O                  |
| ter Admin credentials to pe | erform this action |

3. Enter **Receipt #** and **Card last four digits**, or select **Scan** to scan the receipt QR code and prepopulate them.

| 5:33 😝 🖯 👪 🖻                                                                           | •   |
|----------------------------------------------------------------------------------------|-----|
| < Refund                                                                               |     |
| Enter information requested or click<br>Scan to scan the barcode printed on<br>Receipt |     |
| Receipt #                                                                              |     |
| Card last four digits                                                                  |     |
| Cancel (20) Scan Subm                                                                  | nit |

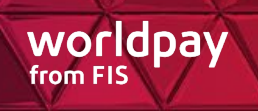

| JO          | Refund                                                                     | 4 +                   |
|-------------|----------------------------------------------------------------------------|-----------------------|
| nte<br>lici | er information request<br>c Scan to scan the Bar<br>code printed on Receip | ed or<br>code /<br>ot |
| Re          | eceipt #                                                                   |                       |
| 6           | 8930425133537                                                              |                       |
| - Ca        | ard last four digits                                                       |                       |
|             | 011                                                                        |                       |

4. Select Submit.

Tool Coope

5. Click Confirm.

*Note:* The **Confirm** button will not be activated unless the transaction can be refunded. Only a settled transaction can be refunded and its details including line items, fees, subtotal, card last 4 digits will be returned.

| <                 | Confirm Refu                                  | nd                     |  |  |  |  |  |
|-------------------|-----------------------------------------------|------------------------|--|--|--|--|--|
| Qty               | Description                                   | Amt                    |  |  |  |  |  |
| 1                 | Discount                                      | \$10.00                |  |  |  |  |  |
| 1                 | Other                                         | \$10.00                |  |  |  |  |  |
| Subto             | tal:                                          | \$20.00                |  |  |  |  |  |
| Fee:              |                                               | \$3.95                 |  |  |  |  |  |
| Total F           | Refundable Amount:                            | \$23.95                |  |  |  |  |  |
| Status<br>Orig. T | ransaction ID                                 | APPROVED<br>4006632013 |  |  |  |  |  |
| Orig. S           | ale Date                                      | 05/02/23 18:13         |  |  |  |  |  |
| Orig. R           | eceipt #                                      | 68930502181326         |  |  |  |  |  |
| Card la           | ast four digits                               | 0243                   |  |  |  |  |  |
| Thi               | This transaction is not eligible for refunds. |                        |  |  |  |  |  |
|                   | Back                                          | Confirm                |  |  |  |  |  |

### **MultiPay POS User Guide**

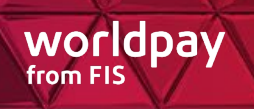

### Reprint

- 1. Select **Reprint** from the **Menu** screen.
- 2. Choose the transaction of interest.

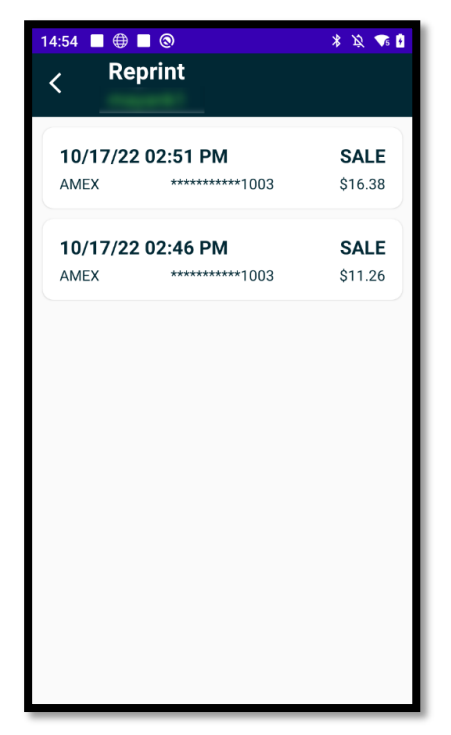

*Note:* All transactions of the day are listed. Each transaction displays the following details:

- Date and timestamp
- Type of transaction (Void/Sale)
- Card brand
- Last 4 digits of card #
- Amount
- 3. Void, View, Reprint and Cancel options are available.

*Note:* Void is only enabled if the transaction is eligible for a void transaction.

| Select an option |         |  |  |  |  |  |  |
|------------------|---------|--|--|--|--|--|--|
|                  | Void    |  |  |  |  |  |  |
| ঠ                | View    |  |  |  |  |  |  |
|                  | Reprint |  |  |  |  |  |  |
| 8                | Cancel  |  |  |  |  |  |  |

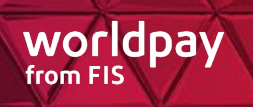

4. Select View for receipt details. Select Reprint option to print.

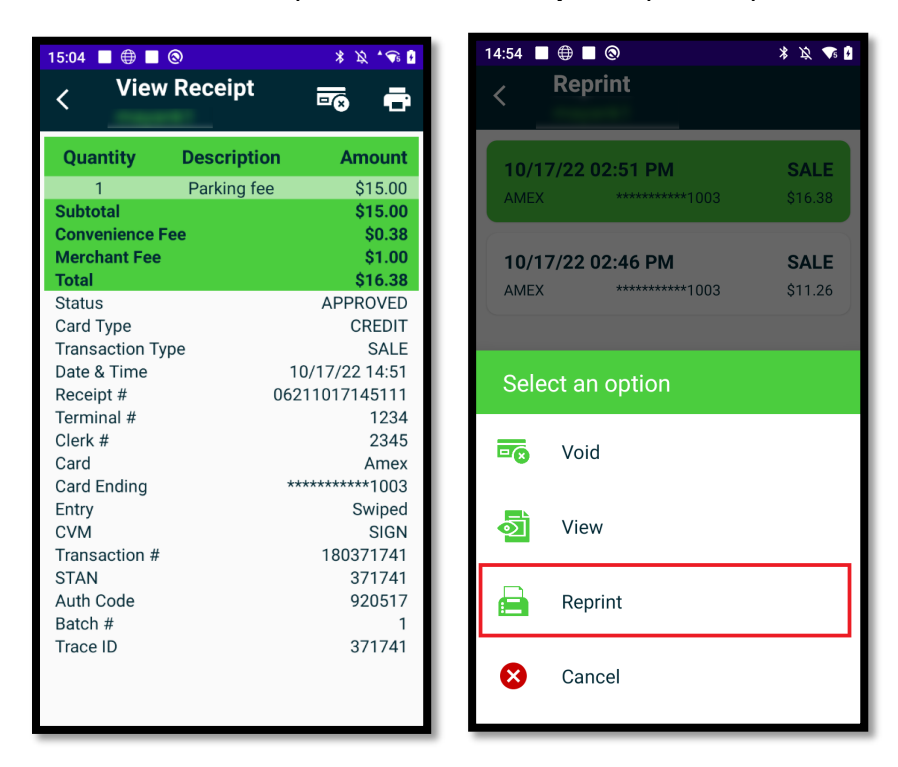

Note: Print icon is also available on the top right corner beside the Void icon on the view screen.

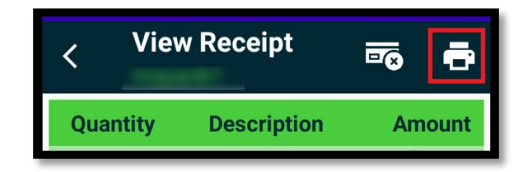

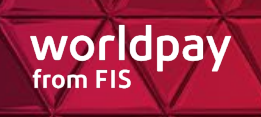

### **Change Password**

- 1. Select Change Password from the Menu screen.
- 2. Enter the old and new passwords, and then confirm the new password.

| 15:06     ●     ●     ●     ●     ●     ●     ●     ●     ●     ●     ●     ●     ●     ●     ●     ●     ●     ●     ●     ●     ●     ●     ●     ●     ●     ●     ●     ●     ●     ●     ●     ●     ●     ●     ●     ●     ●     ●     ●     ●     ●     ●     ●     ●     ●     ●     ●     ●     ●     ●     ●     ●     ●     ●     ●     ●     ●     ●     ●     ●     ●     ●     ●     ●     ●     ●     ●     ●     ●     ●     ●     ●     ●     ●     ●     ●     ●     ●     ●     ●     ●     ●     ●     ●     ●     ●     ●     ●     ●     ●     ●     ●     ●     ●     ●     ●     ●     ●     ●     ●     ●     ●     ●     ●     ●     ●     ●     ●     ●     ●     ●     ●     ●     ●     ●     ●     ●     ●     ●     ●     ●     ●     ●     ●     ●     ●     ●     ●     ●     ●     ●     ●     ●     ● <td< th=""></td<> |  |  |  |  |  |
|----------------------------------------------------------------------------------------------------|--|--|--|--|--|
| <ul> <li>Passwords must be at least 4 characters in<br/>length.</li> </ul>                                                                                                    |  |  |  |  |  |
| ► Last ten passwords cannot be reused.                                                                                                    |  |  |  |  |  |
| Current Password 💿                                                                                                    |  |  |  |  |  |
| New Password O                                                                                                    |  |  |  |  |  |
| Confirm Password <b>O</b>                                                                                                    |  |  |  |  |  |
| Cancel Update                                                                                                    |  |  |  |  |  |

#### 3. Select Update.

### **Terminal Detail Report**

The Terminal Detail Report is the report printed in support of the close drawer process, typically at the end of the day's processing. This report is used to reconcile the terminal to the cash drawer/receipts. The report shows each transaction processed on the terminal on that day along with sub totals and a grand total.

Clerk level and Admin/Supervisor level users generate two different reports:

- **Clerk** When Clerk generates report, that Clerk's transactions are reported for that terminal for that day. To indicate, the Clerk # is displayed in header area.
- Admin/Supervisor When an Admin/Supervisor generates report, all transactions are reported for that terminal for that day. To indicate the report was printed for the terminal, the Terminal # is displayed in header area.

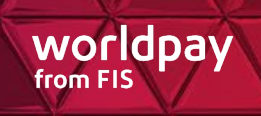

To print the terminal detail report, complete the following:

1. Select Terminal Report.

*Note:* If no transactions have been run, an error message displays.

- 2. The Terminal Detail Report prints automatically:
  - Below is a sample of the Terminal Detail Report generated by a Clerk.

| DETAIL REPO                                                                   | RT                                            |
|-------------------------------------------------------------------------------|-----------------------------------------------|
| 03/02/2023                                                                    | 12:12                                         |
| Terminal ID                                                                   | 1234                                          |
| Clerk ID                                                                      | 2345                                          |
| SALE / REFUND / VO                                                            | DID ITEMS                                     |
| Type Amount                                                                   | Receipt#                                      |
| AM \$10.00 0824                                                               | 0302121207                                    |
| Total Transactions<br>Sale Total<br>Refund Total<br>Void Total<br>Grand Total | 1<br>\$10.00<br>-\$0.00<br>-\$0.00<br>\$10.00 |
| END OF REPORT                                                                 |                                               |

• Below is a sample of current Terminal Detail Report generated by an Admin/Supervisor.

|                                                 | DETAIL                                         | REPORT                                         |
|-------------------------------------------------|------------------------------------------------|------------------------------------------------|
| 03/02/2                                         | 2023                                           | 12:13                                          |
| Termina                                         | al ID                                          | 1234                                           |
| SALE                                            | E / REFUNI                                     | O / VOID ITEMS                                 |
| Туре                                            | Amount                                         | Receipt#                                       |
| AM<br>AM                                        | \$15.00<br>\$10.00                             | 08240302121029<br>08240302121207               |
| Total T<br>Sale Te<br>Refund<br>Void T<br>Grand | ransaction<br>otal<br>d Total<br>otal<br>Total | 15 2<br>\$25.00<br>\$0.00<br>\$0.00<br>\$25.00 |
| END                                             | F REPORT                                       |                                                |

Transactions include:

- Sale Transactions
- Refunds (shown as a negative)
- Void Transactions (shown as a negative)

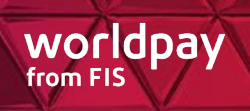

Transaction display:

- Pay Method (VI, MC, etc.)
- Transaction Amount
  - Merchant Amount (Amount not including fee(s))
- Receipt # (for reference in reconciliation)

Totals include:

- Total Transactions
- Sale Total
- Refund Total (shown as negative)
- Void Total (shown as negative)
- Grand Total (Net of Sales, Voids, and Refunds)

#### Settings

Admin override is required. An **Admin/Supervisor** can enter their username and password, and then select **Validate**.

- 1. Select Receipt Settings.
- 2. The header and footer settings for the receipt can be reconfigured.

| 15:08 ■ ⊕ ■ ⊚ * ๖ • ♠ ₽ | 15:08 ■ ⊕ ■ ⊚ * № √ € 0<br>< Receipt Settings |
|-------------------------|-----------------------------------------------|
| RECEIPT HEADER          | RECEIPT HEADER                                |
| RECEIPT FOOTER          | Header Line 1<br>Everest Multipay Stores      |
| Back Done               | Header Line 2                                 |
|                         | Header Line 3<br>Indore 452010                |
|                         | Header Line 4                                 |
|                         | Header Line 5<br>Tel: +91000000001            |
|                         | RECEIPT FOOTER ~                              |
|                         | Footer Line 1                                 |

3. Click **Done** to save any changes.

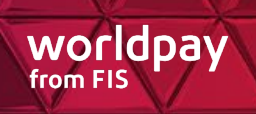

# Logout

- 1. Click **Logout** icon on the top right of the title bar.
- 2. Select Yes to logout, or No to return to the Menu Screen.

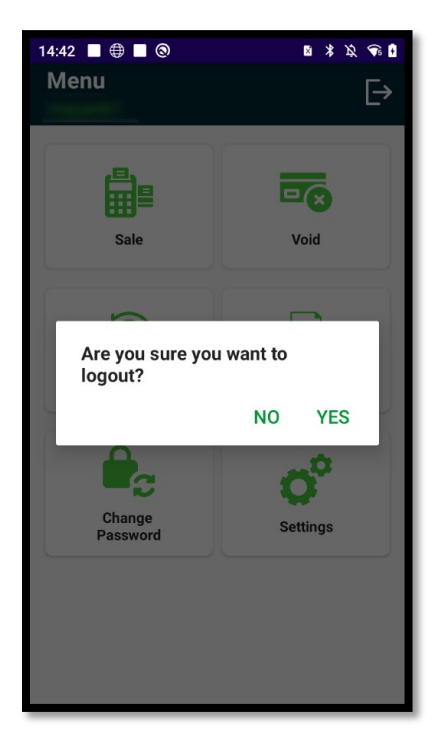

# **Receipt Format**

All receipts printed from the device will contain the following information.

| Field            | Description                                                                                                    |
|------------------|----------------------------------------------------------------------------------------------------|
| Status           | APPROVED / DECLINED                                                                                                    |
| Transaction Type | Transaction type (CREDIT SALE / DEBIT SALE / VOID / REFUND).                                                             |
| Date & Time      | The date in MM/DD/YYYY and the time HH:MM.                                                                               |
| Receipt #        | The number for the receipt printed. Reference for refunds when searching in DataPointe. The receipt number is 14 digits. |
| Terminal #       | The number for the specific terminal used.                                                                               |
| Clerk #          | The number associated with the clerk logged in for the transaction.                                                      |

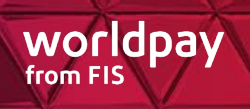

| Field         | Description                                                                                                    |
|---------------|----------------------------------------------------------------------------------------------------|
| Card Type     | Card type for the card:<br>Visa, MasterCard, US DEBIT                                                                                               |
| Card Ending   | The last four digits of the card used for the transaction.                                                                                          |
| Entry         | Entry type for the card:<br>Swiped, Keyed, ContactChip, Contactless Chip                                                                            |
| CVM           | The type of Card Verification Method (CVM) applied for the card:<br>SIGN, SIGN Verified, NONE, PIN, PIN Verified, ON DEVICE                         |
| Transaction # | Unique Express transaction identifier. Should be stored for research purposes or to void or refund a previous Express transaction.                  |
| STAN          | The System Trace Audit Number (STAN) is a unique six-digit numeric code assigned to a credit card transaction as it moves through the payment flow. |
| Auth Code     | The authorization code is the response code from the issuing bank returned to at the time of authorization/sale.                                    |
| Batch #       | The batch number for the transaction.                                                                                                    |
| Application   | The application label corresponding to the AID.                                                                                                    |
| AID           | Application Identifier (AID).                                                                                                    |
| TVR           | Terminal Verification Results.                                                                                                    |
| IAD           | Issuer Application Data.                                                                                                    |
| тс            | Transaction Certificate.                                                                                                    |

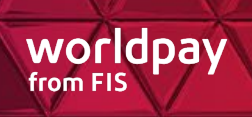

### **Receipt QR Codes**

The QR code printed on receipts can be used to perform refunds and voids on completed transactions.

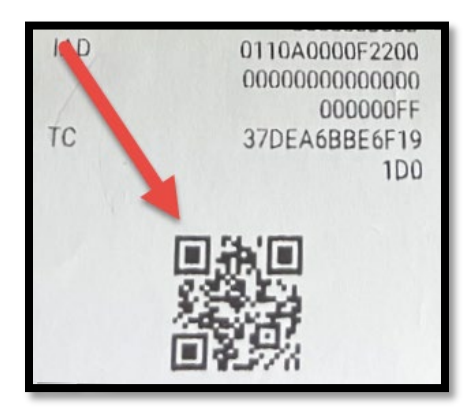

Clicking the Scan button on the Refund or Void screen will prompt the camera to display for QR scan:

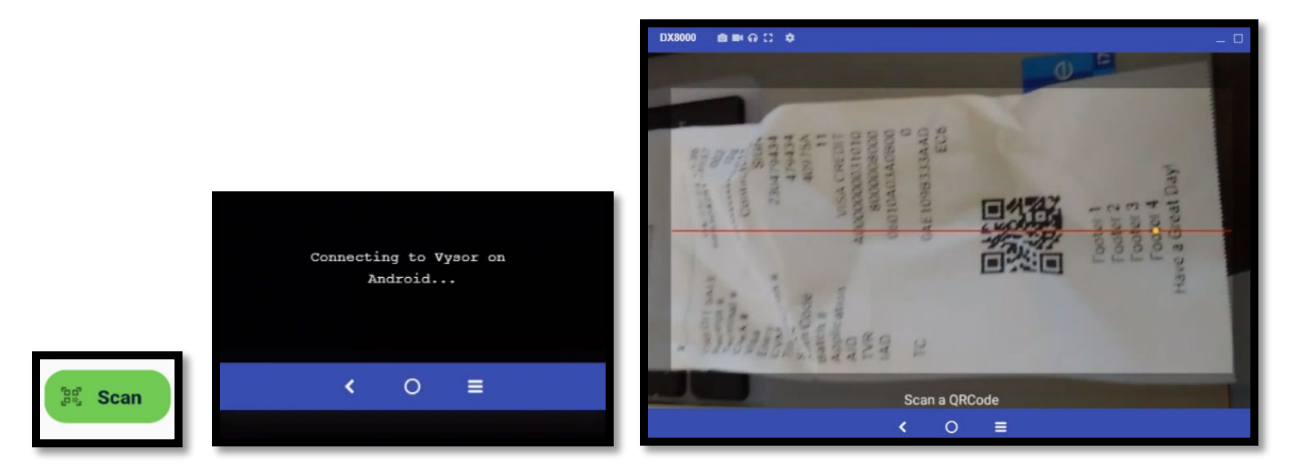

After scanning the QR code with the device camera, the receipt details are populated for reference.

Complete the process in the <u>Refund</u> section above to perform a refund and the <u>Void</u> section above to perform a void.

### **Refund/Voids in DataPointe**

DataPointe contains both full and partial refund/void functions to allow the user to refund/void transactions quickly. If a user has Refunding permissions, this feature is available.

Unless previously refunded or voided:

- Credit transactions less than six months old may be refunded.
- PINless debit transactions processed through Paymentech and less than six months old may be refunded
- Transactions that have not yet batched are voided. In this case the customer's account will not be debited. If the transaction is voided, the message on the Refund Results page indicates that the transaction has been voided.

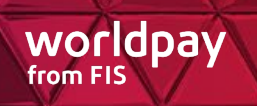

| This transaction has been voided. |                                   |                          |         |  |  |  |  |
|-----------------------------------|-----------------------------------|--------------------------|---------|--|--|--|--|
| Refund Transaction Id:            |                                   | Original Transaction Id: |         |  |  |  |  |
| Refund Amount:                    | \$40.00                           | Original Amount:         | \$40.00 |  |  |  |  |
| Refund Reason:                    | OTHER                             |                          |         |  |  |  |  |
| Comment:                          | (Refunded By: Payment<br>Refunded |                          |         |  |  |  |  |

Locate the transaction to be refunded/voided using Search. The Reversal Status field indicates whether a transaction is eligible for refund/void. If a transaction is not eligible for refund/void, the Reversal Status field will provide a clear explanation why.

|                                                                                                    | yment ID: 5006801293                                                                                                    |                                                                                                    |                                                                                                    |                                                                                                    |
|----------------------------------------------------------------------------------------------------|----------------------------------------------------------------------------------------------------|----------------------------------------------------------------------------------------------------|----------------------------------------------------------------------------------------------------|----------------------------------------------------------------------------------------------------|
| Search                                                                                                    |                                                                                                    |                                                                                                    |                                                                                                    |                                                                                                    |
| yment Overvie                                                                                                    | ew (edffef2a-e4b0-4da6-8                                                                                                    | 375-6393b2f3d3e8)                                                                                                    |                                                                                                    |                                                                                                    |
| Verchant Amount:                                                                                                    | \$5.00                                                                                                    |                                                                                                    |                                                                                                    |                                                                                                    |
| Convenience Fee:                                                                                                    | \$0.00                                                                                                    |                                                                                                    |                                                                                                    | Payment Refund                                                                                       |
| Payment Amount:                                                                                                    | \$5.00                                                                                                    |                                                                                                    |                                                                                                    |                                                                                                    |
| nansaction e                                                                                                    | Verview (500000 1250, Al                                                                                                    | ineaniti eeitee, ijpei                                                                                                    |                                                                                                    |                                                                                                    |
| Address:<br>Email:<br>Phone:                                                                                                    | hn Stewart<br>5 Euclid Ave<br>Bristol VA 24201<br>sburleson@fisgov.com<br>2234918225                                                                                                    | 1                                                                                                    | Resend Recei<br>Merchant Amount:<br>Convenience Fee:                                                                                                    | pt Export to PDF<br>\$5.00<br>\$0.00<br>\$5.00                                                       |
| Billing Name: Jo<br>Address:<br>Email:<br>Phone:<br>Full Refund                                                                                                    | hn Stewart<br>5 Euclid Ave<br>Bristol VA 24201<br>sburleson@fisgov.com<br>2234918225<br>Partial Refund                                                                                                    | 1                                                                                                    | Resend Recei<br>Merchant Amount:<br>Convenience Fee:                                                                                                    | t Export to PDF<br>\$5.00<br>\$0.00<br>\$5.00                                                        |
| Full Refund                                                                                                    | hn Stewart<br>5 Euclid Ave<br>Bristol VA 24201<br>sburleson@fisgov.com<br>2234918225<br>Partial Refund<br>12/27/2018 7:39:09 AM                                                                                                    | Transaction Type:                                                                                                    | Resend Recei<br>Merchant Amount:<br>Convenience Fee:<br>Transaction Amount:                                                                                                  | pt Export to PDF<br>\$5.00<br>\$0.00<br>\$5.00                                                       |
| Silling Name: Jo<br>Address:<br>Email:<br>Phone:<br>Full Refund<br>Transaction Date:<br>ocal Date:                                                                                                    | Arr         Stewart           5 Euclid Ave<br>Bristol VA 24201         Sburleson@itsgov.com           2234918225         Partial Refund           12/27/2018 7:39:09 AM         12/26/2018 9:39:09 PM                                                                                                    | Transaction Type:<br>Proc Merchant Cod                                                                                              | Resend Recei<br>Merchant Amount:<br>Convenience Fee:<br>Transaction Amount:<br>PRINCIPAL<br>e: PAYDR-GARIM-D                                                                 | pt Export to PDF<br>\$5.00<br>\$0.00<br>\$5.00                                                       |
| Silling Name: Jo<br>Address:<br>Email:<br>Phone:<br>Full Refund<br>Transaction Date:<br>ocal Date:<br>'ay Method:                                                                                                    | hn Stewart<br>5 Euclid Ave<br>Bristol VA 24201<br>sburleson@fisgov.com<br>2234918225<br>Partial Refund<br>12/27/2018 7:39:09 AM<br>12/26/2018 9:39:09 PM<br>VI                                                                                                    | Transaction Type:<br>Proc Merchant Cod<br>Processor Code:                                                                           | Resend Recei<br>Merchant Amount:<br>Convenience Fee:<br>Transaction Amount:<br>PRINCIPAL<br>e: PAYDR-GARIM-E<br>Y                                                            | pt Export to PDF<br>\$5.00<br>\$0.00<br>\$5.00                                                       |
| Address:<br>Email:<br>Phone:<br>Full Refund<br>(ransaction Date:<br>cocal Date:<br>Pay Method:<br>Expiration Date:                                                                                                    | Im Stewart         5           5 Euclid Ave<br>Bristol VA 24201         Bristol VA 24201           sburleson@fisgov.com         2234918225           Partial Refund         12/27/2018 7:39:09 AM           12/26/2018 9:39:09 PM         VI           12/2025         VI                                | Transaction Type:<br>Proc Merchant Cod<br>Processor Code:<br>Processor Descripti                                                    | Resend Recei<br>Resend Recei<br>Merchant Amount:<br>Convenience Fee:<br>fransaction Amount:<br>PRINCIPAL<br>e: PAYDR-GARIM-E<br>Y<br>on: Paymentech / Sp                     | pt Export to PDF<br>\$5.00<br>\$0.00<br>\$5.00<br>\$5.00<br>DEMO3-VIP<br>ectrum                      |
| Address:<br>Email:<br>Phone:<br>Full Refund<br>(ransaction Date:<br>cocal Date:<br>Pay Method:<br>Expiration Date:<br>Account Last 4:                                                                                                    | Image: Second 1230, Al           bin Stewart           5 Euclid Ave<br>Bristol VA 24201           sburleson@fisgov.com           2234918225           Partial Refund           12/27/2018 7:39:09 AM           12/26/2018 9:39:09 PM           VI           12/2025           *1111                      | Transaction Type:<br>Proc Merchant Cod<br>Processor Code:<br>Processor Descripti<br>Merchant Code:                                  | Resend Recei<br>Resend Recei<br>Verchant Amount:<br>Convenience Fee:<br>Transaction Amount:<br>PRINCIPAL<br>e: PAYDR-GARIM-E<br>Y<br>on: Paymentech / Sp:<br>PAYDR-GARIM-E   | pt Export to PDF<br>\$5.00<br>\$0.00<br>\$5.00<br>\$5.00<br>DEMO3-VIP<br>ectrum<br>DEMO3-W           |
| Hundector C display the second control of the second control of th | Arriver (Social 1230, Arriver (Social 1230, Arriver)           5 Euclid Ave<br>Bristol VA 24201           sburleson@fisgov.com           2234918225           Partial Refund           12/27/2018 7:39:09 AM           12/26/2018 9:39:09 PM           VI           12/2025           *1111           NA | Transaction Type:<br>Proc Merchant Cod<br>Processor Code:<br>Processor Descripti<br>Merchant Code:<br>Source:                       | Resend Recei<br>Merchant Amount:<br>Convenience Fee:<br>Fransaction Amount:<br>PRINCIPAL<br>e: PAYDR-GARIM-E<br>Y<br>on: Paymentech / Sp<br>PAYDR-GARIM-E<br>Gateway_2018.12 | pt Export to PDF<br>\$5.00<br>\$0.00<br>\$5.00<br>\$5.00<br>DEMO3-VIP<br>ectrum<br>DEMO3-W<br>2.21.1 |
| Address:<br>Email:<br>Phone:<br>Full Refund<br>'ransaction Date:<br>.ocal Date:<br>'ay Method:<br>xipriation Date:<br>vccount Last 4:<br>keturn Reason:<br>keversed By:                                                                                                    | Arriver (Scool 1250, Arriver (Scool 1250, Arriver)           5 Euclid Ave<br>Bristol VA 24201           sburleson@fisgov.com           2234918225           Partial Refund           12/27/2018 7:39:09 AM           12/26/2018 9:39:09 PM           VI           12/2025           *1111           NA   | Transaction Type:<br>Proc Merchant Cod<br>Processor Code:<br>Processor Descript<br>Merchant Code:<br>Source:<br>Clerk:<br>Terminal: | Resend Recei<br>Merchant Amount:<br>Convenience Fee:<br>Fransaction Amount:<br>PRINCIPAL<br>e: PAYDR-GARIM-E<br>Y<br>on: Paymentech / Sp<br>PAYDR-GARIM-E<br>Gateway_2018.13 | pt Export to PDF<br>\$5.00<br>\$0.00<br>\$5.00<br>\$5.00<br>DEMO3-VIP<br>ectrum<br>DEMO3-W<br>2.21.1 |

### **Full Refund/Void**

To initiate a full refund/void select 'Full Refund' or 'Full Void' in the Transaction Overview section.

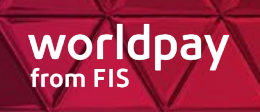

You must select a Refund Reason and enter a comment. Select 'Refund' to proceed. To cancel the action without completing the refund/void and be returned to the previous page, click Cancel.

| _           |                     |              |                |              |                 |            |              |               |                   |                        |
|-------------|---------------------|--------------|----------------|--------------|-----------------|------------|--------------|---------------|-------------------|------------------------|
| Full Refund |                     |              |                |              |                 |            |              |               |                   |                        |
| Transactio  | on Overview (500    | 06579033, Ar | mount: \$5.00, | Type: COMBIN |                 |            |              |               |                   |                        |
| Merchant A  | mount:              | \$4.00       |                |              |                 |            |              |               |                   |                        |
| Convenien   | ce Fee:             | \$1.00       |                |              |                 |            |              |               |                   |                        |
| Transaction | n Amount:           | \$5.00       |                |              |                 |            |              |               |                   |                        |
| Transaction | n Date: 3/22/2019 2 | 32:09 AM     |                |              |                 |            |              |               |                   |                        |
| User Parts  |                     |              |                |              |                 |            |              |               |                   |                        |
| UserPart1:  |                     |              |                |              |                 |            | UserPart4:   |               |                   |                        |
| UserPart2:  |                     |              |                |              |                 |            | UserPart5:   |               |                   |                        |
| UserPart3:  |                     |              |                |              |                 |            | UserPart6:   |               |                   |                        |
|             |                     |              |                |              |                 |            |              |               |                   |                        |
| Line Items  |                     |              |                |              |                 |            |              |               |                   |                        |
| Number      | Settle Merchant     | Code It      | tem Quantity   | Item Amount  | Merchant Amount | Fee Amount | Total Amount | Refund Amount | Refund Fee Amount | Refund Merchant Amount |
| → 1         | PAYDR-SANDE-        | DEMO3-00     | 1              | \$4.00       | \$4.00          | \$1.00     | \$5.00       | \$0.00        | \$0.00            | \$0.00                 |
| <           |                     |              |                |              |                 |            |              |               |                   |                        |
|             |                     |              |                |              |                 |            |              |               |                   |                        |
| Refund      |                     |              |                |              |                 |            |              |               |                   |                        |
| Refund Reas | on: * Select One    |              | ~              |              |                 |            |              |               |                   |                        |
| Comment: *  |                     |              |                |              |                 |            |              |               |                   |                        |
|             |                     |              |                |              |                 |            |              |               |                   |                        |
|             |                     |              |                | ~            |                 |            |              |               |                   |                        |
|             |                     |              |                |              |                 |            |              |               |                   |                        |
|             |                     |              |                | $\sim$       |                 |            |              |               |                   |                        |
|             |                     |              |                |              |                 |            |              |               |                   |                        |
|             |                     |              |                |              |                 |            |              |               |                   |                        |

The Refund Results page is displayed with details about the transaction refund. You can click on the Refund or Original Transaction Id to view details of the transaction.

|                       |                                |                 | L                       | Export to PDF |
|-----------------------|--------------------------------|-----------------|-------------------------|---------------|
| Refund Transaction Id | 5005905049                     |                 | Original Transaction Id | 5005874080    |
| Refund Amount:        | \$5.95                         |                 | Original Amount:        | \$5.95        |
| Refund Reason:        | Customer requested refund      |                 |                         |               |
| Comment:              | (Refunded By:<br>wrong account | ) Customer paid |                         |               |

An email is sent to the customer to inform them that a refund has been submitted. The email will include the confirmation number (refund transaction id), last four digits of the account number, refund amount and time of refund.

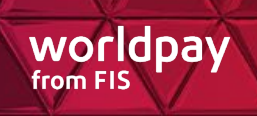

### **Partial Refund/Void**

To initiate a partial refund/void select 'Partial Refund' or 'Partial Void' in the Transaction Overview section.

The line items that can be refunded are displayed. If dropdown list is available for Settle Merchant Code, select the settle merchant code. Enter the amount to be refunded.

You must select a Refund Reason and enter a comment. Select 'Refund' to proceed. To cancel the action without completing the refund/void and be returned to the previous page, click Cancel.

| Partial R   | Partial Reversal           |                    |                  |                    |            |  |  |  |  |
|-------------|----------------------------|--------------------|------------------|--------------------|------------|--|--|--|--|
| Transactio  | n Overview (5006579033, A  | Amount: \$5.00, Ty | pe: COMBINED)    |                    |            |  |  |  |  |
| Merchant A  | mount: \$4.00              |                    |                  |                    |            |  |  |  |  |
| Conveniend  | ce Fee: \$1.00             |                    |                  |                    |            |  |  |  |  |
| Transaction | Amount: \$5.00             |                    |                  |                    |            |  |  |  |  |
| Transaction | Date: 3/22/2019 2:32:09 AM |                    |                  |                    |            |  |  |  |  |
| User Parts  |                            |                    |                  |                    |            |  |  |  |  |
| UserPart1:  |                            |                    |                  |                    | UserPart4: |  |  |  |  |
| UserPart2:  |                            |                    |                  |                    | UserPart5: |  |  |  |  |
| UserPart3:  |                            |                    |                  |                    | UserPart6: |  |  |  |  |
| Line Items  |                            |                    |                  |                    |            |  |  |  |  |
| Number      | Settle Merchant Code       | Original Amounts   | Refunded Amounts | Refundable Amounts |            |  |  |  |  |
| » 1         |                            | Morebast: \$4.00   | Morehapt: \$0.00 | Merchant: \$4      | .00        |  |  |  |  |
|             | PAYDR-SANDE-DEMO3-00       | Fee: \$1.00        | Fee: \$0.00      | Fee: \$0           | .00        |  |  |  |  |
|             |                            | Total: \$5.00      | Total: \$0.00    | Total: \$4         | .00        |  |  |  |  |
|             |                            |                    | 1 9 Mar          | Amount To Refund:  |            |  |  |  |  |
| Refund      |                            |                    |                  |                    |            |  |  |  |  |
| Defund Dese | on: * Select One           | Y                  |                  |                    |            |  |  |  |  |
| Comment: *  | Select Offe                | •                  |                  |                    |            |  |  |  |  |
| oonment.    |                            |                    |                  |                    |            |  |  |  |  |
|             |                            |                    |                  |                    |            |  |  |  |  |
|             |                            |                    | ^                |                    |            |  |  |  |  |
|             |                            |                    | $\sim$           |                    |            |  |  |  |  |
|             |                            |                    |                  |                    |            |  |  |  |  |
| Refund      | Cancel                     |                    |                  | Refund Cancel      |            |  |  |  |  |

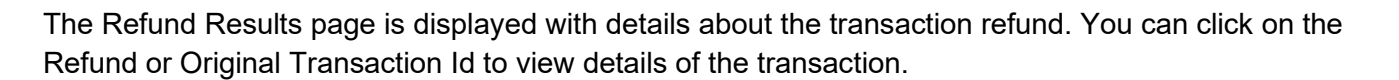

worldpav

from FIS

| Refund Results                             |                                         |                                     |
|--------------------------------------------|-----------------------------------------|-------------------------------------|
| This transaction has been ref              | funded.                                 | Export to PDF                       |
| Refund Transaction Id:                     | 5006579051                              | Original Transaction Id: 5006579033 |
| Refund Amount:                             | \$3.00                                  | Original Amount: \$5.00             |
| Refund Reason:                             | Customer requested refund               |                                     |
| Comment:                                   | (Refunded By: Test refund               |                                     |
| Refund Date: 4/8<br>Local Refund Date: 4/8 | 3/2019 10:08:40 AM<br>3/2019 8:08:40 AM |                                     |

An email is sent to the customer to inform them that a refund has been submitted. The email will include the confirmation number (refund transaction id), last four digits of the account number, refund amount and time of refund.

#### **Cancel Refund**

A refund transaction that has not settled can be canceled. The full amount of the refund transaction will be canceled.

Locate the refund transaction using Search. If the transaction is eligible to be canceled, the 'Cancel Refund' button will be available.

| Transaction Overview (5006441900, Amount: (\$28.00), Type: COMBINED) |                                                      |                       |                                                  |               |  |  |
|----------------------------------------------------------------------|------------------------------------------------------|-----------------------|--------------------------------------------------|---------------|--|--|
| Billing Name: Te                                                     | st BillingName                                       |                       |                                                  | Export to PDF |  |  |
| Address:                                                             | 100 Test BillingAddress<br>Test BillingCity TN 12345 |                       | Merchant Amount:<br>Convenience Fee <sup>.</sup> | (\$26.00)     |  |  |
| Email:                                                               | Test@billingemail.com                                |                       | Tooreesting Amount                               | (02.00)       |  |  |
| Phone:                                                               | 1234567890                                           |                       | I ransaction Amount:                             | (\$28.00)     |  |  |
| Transaction Date:                                                    | 6/21/2018 9:24:52 AM                                 | Transaction Type:     | COMBINED                                         |               |  |  |
| Local Date:                                                          | 6/21/2018 9:24:52 AM                                 | Proc Merchant Code    | L2GOV-TESTG-                                     | TSTPT-VIP     |  |  |
| Pay Method:                                                          | VI                                                   | Processor Code:       | Υ                                                |               |  |  |
| Expiration Date:                                                     | 12/25                                                | Processor Description | on: Paymentech / Sp                              | pectrum       |  |  |
| Account Last 4:                                                      | *4113                                                | Merchant Code:        | L2GOV-TESTG-                                     | TSTPT-G       |  |  |
|                                                                      |                                                      | Source:               | Gateway_2018.0                                   | 06.20.2       |  |  |
|                                                                      |                                                      | Clerk:                |                                                  |               |  |  |
|                                                                      |                                                      | Terminal:             |                                                  |               |  |  |
| Reversal Status:                                                     | Eligible                                             |                       |                                                  |               |  |  |
|                                                                      |                                                      |                       |                                                  |               |  |  |

To cancel the transaction, select 'Cancel Refund' in the Transaction Overview section.

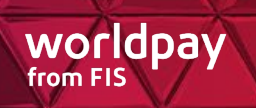

On the Full Refund screen, select a Refund Reason and enter a comment. Select 'Refund' to proceed.

| Full Refund                                          |                                                                                                    |                   |                |                 |            |              |               |                   |                        |
|------------------------------------------------------|----------------------------------------------------------------------------------------------------|-------------------|----------------|-----------------|------------|--------------|---------------|-------------------|------------------------|
| Transaction Over                                     | iew (5006441900                                                                                            | ), Amount: (\$28. | 00), Type: COM | BINED)          |            |              |               |                   |                        |
| Merchant Amount:<br>Convenience Fee:                 | (\$26.00)<br>(\$2.00)                                                                                      |                   |                |                 |            |              |               |                   |                        |
| Transaction Date: 6/                                 | Transaction Date: 6/21/2018 9:24:52 AM                                                                     |                   |                |                 |            |              |               |                   |                        |
| User Parts<br>UserPart1:<br>UserPart2:<br>UserPart3: | User Parts       UserPart1:     UserPart4:       UserPart2:     UserPart5:       UserPart3:     UserPart6: |                   |                |                 |            |              |               |                   |                        |
| Line Items                                           |                                                                                                    |                   |                |                 |            |              |               |                   |                        |
| Number Settle                                        | Nerchant Code                                                                                              | Item Quantity     | Item Amount    | Merchant Amount | Fee Amount | Total Amount | Refund Amount | Refund Fee Amount | Refund Merchant Amount |
| > 1 L2G0\                                            | -TESTG-TSTPT-00                                                                                            | 1                 | (\$26.00)      | (\$26.00)       | (\$2.00)   | (\$28.00)    | \$0.00        | \$0.00            | \$0.00                 |
| <                                                    |                                                                                                    |                   |                |                 |            |              |               |                   |                        |
| Refund Reason: * Select One  Comment: *              |                                                                                                    |                   |                |                 |            |              |               |                   |                        |

The Refund Results page is displayed with details about the transaction void. You can click on the Refund or Original Transaction Id to view details of the transaction.

| Refund Results                                                         |                                                                        |                                                                   |
|------------------------------------------------------------------------|------------------------------------------------------------------------|-------------------------------------------------------------------|
| This transaction has been vo                                           | ided.                                                                  | Export to PDF                                                     |
| Refund Transaction Id:<br>Refund Amount:<br>Refund Reason:<br>Comment: | 5006603500<br>(\$40.00)<br>Other reason<br>(Refunded By: ) Test Cancel | Original Transaction Id: 5006603500<br>Original Amount: (\$40.00) |
| Refund Date: 8/2<br>Local Refund Date: 8/2                             | 24/2018 10:27:34 AM<br>24/2018 10:27:34 AM                             |                                                                   |

Once the refund transaction has been canceled, the Reversal Status for the refund transaction will be 'Voided'.

| Transaction Overview (5006441900, Amount: (\$28.00), Type: COMBINED) |                                                      |                   |       |                  |               |  |
|----------------------------------------------------------------------|------------------------------------------------------|-------------------|-------|------------------|---------------|--|
| Billing Name: Te                                                     | st BillingName                                       |                   |       |                  | Export to PDF |  |
| Address:                                                             | 100 Test BillingAddress<br>Test BillingCity TN 12345 |                   | Merc  | chant Amount:    | (\$26.00)     |  |
| Email:                                                               | Test@billingemail.com                                |                   | Tran  | saction Amount:  | (\$2.00)      |  |
| Phone:                                                               | 1234567890                                           |                   | Hdli  | Saction Amount.  | (\$28.00)     |  |
| A refund cannot be                                                   | A refund cannot be performed for this transaction.   |                   |       |                  |               |  |
| Transaction Date:                                                    | 6/21/2018 9:24:52 AM                                 | Transaction Type: |       | COMBINED         |               |  |
| Local Date:                                                          | 6/21/2018 9:24:52 AM                                 | Proc Merchant Co  | de:   | L2GOV-TESTG-T    | STPT-VIP      |  |
| Pay Method:                                                          | VI                                                   | Processor Code:   |       | Υ                |               |  |
| Expiration Date:                                                     | 12/25                                                | Processor Descrip | tion: | Paymentech / Spe | ctrum         |  |
| Account Last 4:                                                      | *4113                                                | Merchant Code:    |       | L2GOV-TESTG-T    | STPT-G        |  |
|                                                                      |                                                      | Source:           |       | Gateway_2018.06  | .20.2         |  |
|                                                                      |                                                      | Clerk:            |       |                  |               |  |
|                                                                      |                                                      | Terminal:         |       |                  |               |  |
| Reversal Status:                                                     | Voided                                               |                   |       |                  |               |  |

An email is sent to the customer to inform them that a refund has been canceled. The email will include the confirmation number, last four digits of the account number, refund amount and time of refund.

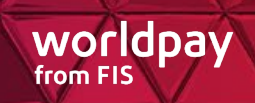

# **FAQ – Frequently Asked Questions**

#### Q: Can I enter the PIN number for the customer on a debit transaction?

A: No, the customer must enter the PIN number.

#### Q: Am I required to swipe the card?

**A:** No, the customer can swipe the card as well. Customers can also 'tap' a contactless enabled card or use a mobile wallet. We support Apple Pay, Google Pay, or Samsung Pay.

#### Q: Which receipt do I give to the customer?

**A:** First copy of the receipt is automatically printed. If the customer wants a copy of the receipt, then select 'Yes' when asked 'Print Another Copy?'. If you do not select either 'Yes' or 'No' a second copy will be printed.

#### Q: What do I do if the card won't swipe?

**A:** Manually enter the card number on the Credit Sale screen and click Confirm. Enter additional information, if required, such as expiration date, CSC\*, and/or address and zip code. If the payment type is a PIN debit card, manual entry is not allowed, and the customer will need to use another card.

*Note\*:* For the CSC field, the Card Security Code (CSC) or Card Verification Value (CVV, CVV2, CVC, CVC2) must be entered.

#### Q: Who can I call if I am having technical difficulties?

A: You may contact an FIS representative at 844-300-5510.

#### Q: How can I determine the reason a card was declined?

A: You can look up the transaction in the DataPointe Client Console.

(<u>https://datapointe.link2gov.com/</u>) or contact an FIS representative at 844-300-5510 for further clarification.

#### Q: Can I use the terminal to process payments called or mailed in?

**A:** Yes, but they must be credit card or signature (non-PIN) debit transactions only. You will manually enter the card number and expiration date along with the Billing Zip Code, if AVS is enabled. Please note that this is not a best practice. Manually entering card numbers will result in downgraded interchange rates.

#### **Q: Can I cancel a transaction?**

**A:** Yes. Select 'Cancel' on any screen before processing the transaction (swiping/entering the card). This will return you to the Menu screen. If the transaction has already been processed, it must be voided.

#### Q: What is the difference between a void and a refund?

**A:** A void will eliminate the transaction and is processed the same day as the transaction (before the batch cut time). No record of this transaction will appear on the customer's card statement (a Debit void

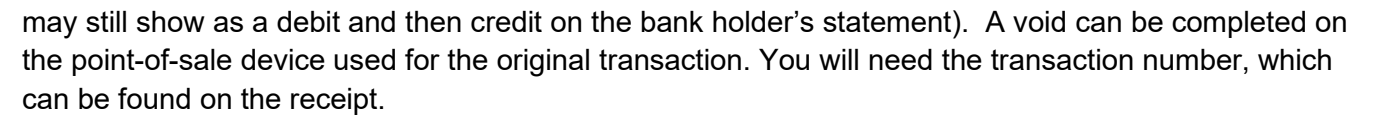

worldpav

from FIS

A refund is performed any time after the original transaction date and the customer will see a charge and then a refund on their card statement. A refund cannot be completed on the point-of-sale device. A refund must be completed in the DataPointe Client Console.

#### Q: Will I automatically be logged out of the device after a period of time?

**A:** No. You will not be logged out of the device automatically. You must log out by selecting 'Logout' on the Menu screen.

### **Common Error Messages**

#### **Current Password cannot be blank.**

A password must be entered in the Current Password field. Enter a current password.

#### New password cannot be blank.

A password must be entered in the New Password field. Enter a new password.

#### Confirm Password cannot be blank.

A password must be entered in the Confirm Password field. Re-enter the new password to confirm.

#### Passwords must match.

The passwords entered in the New Password and Current Password fields must match. Enter matching passwords in the New Password and Current Password fields.

#### Cannot use previous password.

The password entered cannot match any of the last ten passwords set for your user account. Create a new and unique password.

#### **Current Password Invalid.**

The password entered in the Current Password field is not the correct current password. Re-enter current password.

#### Passwords must be at least 4 characters in length.

The password must be 4 characters or longer. Create a password that is 4 characters or more.

# The New Password does not follow password history rules, it must be different from the last 10 previously created password(s).

The password entered for New Password cannot match any of the last ten passwords set for your user account. Enter a new and unique password in the New Password field.

#### Initialization Error – Internet Connection

Check internet connection and retry. See User Manual for connectivity troubleshooting.

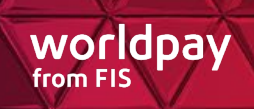

#### **Communication Error - No response**

Communication error. Check internet/wi-fi connection. Try again later, and if the problem persists, contact support.

#### The change password could not be processed. Please try again later.

Your account has been locked. Please retry after 30 minutes. If the problem persists, please contact your administrator.

#### Currently unable to login. Please try again later.

A system error occurred. Check internet/wi-fi connection. Try again later, and if the problem persists, contact support.

#### Initialization Error – Server Unavailable: Try again later. Contact Support if the problem persists.

Initialization cannot be completed because the server is unavailable. Check internet/wi-fi connection. Try again later, and if the problem persists, contact support.

#### Access Error: Cannot authenticate device. Please contact support.

Device authentication cannot be completed. If the problem persists, contact support.

#### Error encountered during processing. Transaction will be voided.

Transaction processing cannot be completed and will be voided. If the problem persists, contact support.

#### **No Transactions Found**

There are no transactions available to reprint. Only successful transactions for the current day for this device are available for reprint. Transactions from previous days and declined or invalid transactions can be accessed through the MultiPay DataPoint Console.

#### Print failed: Device is not Initialized or Connected.

The print cannot be completed because the device is not connected. Check internet/wi-fi connection. Try again later, and if the problem persists, contact support.

#### Print failed: Out of paper.

The print cannot be performed because the printer is out of paper. Refill the printer and try again.

#### Your account has been locked. Please retry after <timeperiod>.

An account is locked when the user enters the wrong username/password combination too many times. Try again after the specified period of time. If the problem persists, contact an Admin user that is set up on the device to have the account unlocked.

#### Your account has been locked.

Displayed when a clerk is performing a void and the Admin credentials provided are locked. Please provide valid Admin credentials. The locked credentials can be unlocked by another Admin user that is set up on the device.

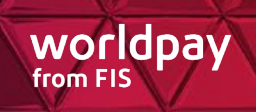

#### You do not have any permission. Please contact your administrator.

Admin credentials are required. The username entered does not have Admin credentials. Please contact your administrator.

# Communication Error - No response: The validation could not be processed. Please try again later.

Check internet/wi-fi connection. Try again later, and if the problem persists, contact support.

#### VOID FAILED: The transaction has already been voided.

The transaction has already processed and is no longer eligible to be voided.

#### VOID FAILED: Unable to retrieve record. Please try again later.

Try again later, and if the problem persists, contact support.

#### **VOID FAILED: Comm Error**

Check internet/wi-fi connection. Try again later, and if the problem persists, contact support.

#### Automatic void failed. Please use admin portal to reverse the initial transaction.

The automatic void did not complete. Contact your system administrator. If the problem persists, contact support.

#### **VOID FAILED: Return Amount Exceeds Original Transaction Amount.**

Please review and correct all errors. Try again later, and if the problem persists, contact support.

#### Invalid length: Value is below the allowable minimum length.

Please review and correct all errors. Try again later, and if the problem persists, contact support.

Invalid length: Value is above the allowable minimum length.

Please review and correct all errors. Try again later, and if the problem persists, contact support.

#### Initialization Error – Workflow Error, 2000 (General Failure) Please try again later.

General failure. Try again later, and if the problem persists, contact support.

# Initialization Error – Workflow Error, 2001 (No Records Found) No items currently available for the information provided.

No records were found. Review your records, and if the problem persists, contact support.

# Initialization Error – Workflow Error, 2002 (Multiple Records Found When Configured as Single Line Item Merchant) Please contact support.

Configuration error. Check your system configuration, and if the problem persists, contact support.

# General Assess Fees Failure: Workflow Error, 2100 (General Assess Fees Failure). If the problem persists, please call support.

The workflow has failed during the assess fees process. The payment did not complete. Try again later, and if the problem persists, contact support.

#### General Failure: Workflow Error, 2200 (Submit Payment Failure). Please try again later.

The workflow has failed during payment submission. The payment did not complete. Try again later, and if the problem persists, contact support.

# Assess Fees Under Payment Failure: Workflow Error, 2101 (Assess Fees Under Payment Failure) Payment cannot be made because amount due is less than the minimum allowed.

The workflow has failed during payment submission under assess fees. The payment did not complete. Try again later, and if the problem persists, contact support.

# Assess Fees Over Payment Failure: Workflow Error, 2102 (Assess Fees Over Payment Failure) Payment cannot be made because amount due is more than the maximum allowed.

Please review and correct all errors. Try again later, and if the problem persists, contact support.

# Assess Fees for Payment by IVR Not Allowed: Error, 2103 (Assess Fees for Payment by IVR Not Allowed) Only applicable for IVR.

Only applicable for IVR. If the error message persists, contact support.

# Assess Fees for Payment by Debit/Credit Not Allowed: Error, 2104 (Assess Fees for Payment by Debit/Credit Not Allowed) Please use another payment method.

Please review and correct all errors. Try again later, and if the problem persists, contact support.

Assess Fees for Payment by ACH Not Allowed: Error, 2105 (Assess Fees for Payment by ACH Not Allowed) Please use another payment method.

Please review and correct all errors. Try again later, and if the problem persists, contact support.

# Assess Fees Data Collected Invalid: Error, 2106 (Assess Fees Data Collected Invalid) Invalid information provided. Please review and reenter.

Please review and correct all errors. Try again later, and if the problem persists, contact support.

Assess Fees for ACH Billing Name Not Provided: Error, 2107 (Assess Fees for ACH Billing Name Not Provided) Billing Name required for ACH payment.

Please review and correct all errors. Try again later, and if the problem persists, contact support.

Assess Fees for ACH Invalid Email: Error, 2108 (Assess Fees for ACH Invalid Email) Invalid email address. Please provide a valid email address.

Please review and correct all errors. Try again later, and if the problem persists, contact support.

#### **SESSION TIMED OUT**

The session has exceeded the set limit and timed out. Try again later, and if the problem persists, contact support.

# No transaction data available to generate reports. Please regenerate report after performing some transactions.

The Terminal Detail Report can only be generated after a transaction has been processed by the terminal. Try again after performing a transaction, and if the problem persists, contact support.

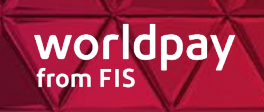

#### Validation failed: Errors found. Please review and correct all errors.

Please review and correct all errors. Try again later, and if the problem persists, contact support.

Validation failed: Your total payment is less than the minimum amount allowed. Total payment amount, including any applicable fees, must be between \$%s and \$%s.

Please review and correct all errors. Try again later, and if the problem persists, contact support.

# Validation failed: Your total payment is more than the maximum amount allowed. Total payment amount, including any applicable fees, must be between \$%s and \$%s.

Please review and correct all errors. Try again later, and if the problem persists, contact support.

Validation failed: Amount for item(s) selected is not within acceptable limits. Please review and correct errors.

Please review and correct all errors. Try again later, and if the problem persists, contact support.

Duplicate transaction: This transaction appears to be a duplicate payment. You can retry using the same payment method or cancel.

Please review and correct all errors. Try again later, and if the problem persists, contact support.

Invalid Scan Result: Invalid Barcode, Please Scan Again.

Please scan the rescan the barcode. Try again later, and if the problem persists, contact support.

Initialization Error – Transaction Error: Please try again later Error: 30002.

The transaction did not complete due to an invalid initialization. Try again later, and if the problem persists, contact support.

# Initialization Error – Transaction Error: Invalid information provided. Please review and reenter. Error: 2106.

The initialization did not complete due to invalid information being provided. Please review and correct all errors. Try again later, and if the problem persists, contact support.

# Communication Error: No response: The Reset password could not be processed. Please try again later.

The password reset did not complete due to a communication error. Try again later, and if the problem persists, contact support.

#### Failed to initialize triPOS Mobile.

Try again later, and if the problem persists, contact support.

#### Device battery drained out.

The device battery has no power remaining. Replace battery and if the problem persists, contact support.

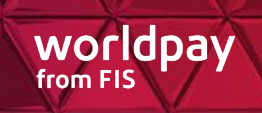

#### **Not Connected**

The device is not connected. Check internet/wi-fi connection. Try again later, and if the problem persists, contact support.

#### Device is not Initialized or Connected.

The device is not connected, or initialization hasn't completed. Check internet/wi-fi connection. Try again later, and if the problem persists, contact support.

#### **Transaction Cancel Timeout**

The transaction cancel session has exceeded the set limit and timed out. Try again later, and if the problem persists, contact support.

# Please select a device to continue. If the required device is not listed in here, please pair the device from Bluetooth settings.

Please review and correct the device Bluetooth settings. Refer to the MultiPay POS Setup Guide for details on this setting, and if the problem persists, contact support.

#### DECLINED: CARD INPUT STATUS=1

The card number input is not valid. Refer to the card issuer.

#### DECLINED/INV CARD NUMBER

The card number provided is not valid. As an example, this can happen if a credit card is provided when debit is chosen as the Card Type.

#### **DECLINED/SWITCH COMM ERROR**

A system error occurred. Check internet/wi-fi connection. Try again later, and if the problem persists, contact support.

### **Contact Us**

FIS Support: 844-300-5510

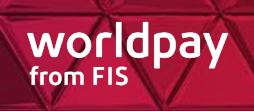

# **Version History**

| Version | Change Date | Change Description |
|---------|-------------|--------------------|
| 1.0     | 8-22-2023   | Published.         |